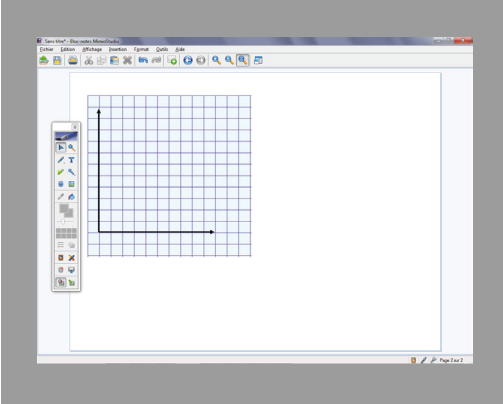

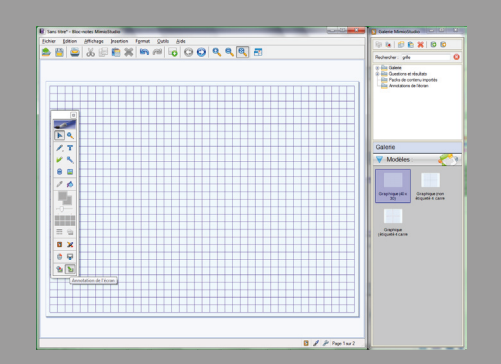

1

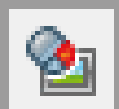

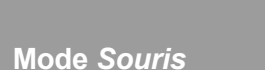

Annotation de l'écran

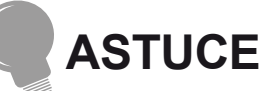

### Capture partielle d'une page du Bloc-notes MimioStudio

Lors de l'activation de l'outil *Découpage écran*, la fenêtre du *Bloc-notes MinioStudio* est automatiquement réduite et disparaît de l'écran. Impossible alors de capturer une portion d'une page du *Bloc-notes*. L'astuce, pour effectuer cette capture, est de passer par l'intermédiaire de l'*Annotation de l'écran*.

Dans l'exemple suivant, un modèle de quadrillage a été glissé depuis la *Galerie* dans une page du *Bloc-Notes*. On désire copier une partie de ce quadrillage pour l'insérer dans une autre page et l'utiliser comme support à la construction d'un graphique.

• Dans la palette d'outils, choisir Annotation de l'écran.

Une capture de la totalité de l'écran est faite instantanément et délimitée par un filet vert.

- Prendre l'outil Découpage écran
- Délimiter la portion du quadrillage qu'on désire capturer.

La capture s'affiche en superposition sur l'écran figé. • Revenir en mode *Souris*.

On accède à nouveau au *Bloc-notes*, dans la page créée initialement. Il est nécessaire de placer la capture sur une autre page.

• Couper (ou copier) l'image capturée pour la coller dans une nouvelle page du *Bloc-notes*.

Remarque : lors de la bascule en mode *Annotation de l'écran*, l'image de l'écran a été enregistrée automatiquement dans le dossier *Annotations de l'écran* de la *Galerie*. Il peut être bon de la supprimer pour ne pas encombrer la *Galerie*.

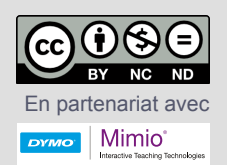

Directeur de publication : William Marois, recteur de l'académie de Créteil Directeur de collection : François Villemonteix Responsables éditoriaux : Patrice Nadam & Michel Narcy Pôle numérique – académie de Créteil http://mediafiches.ac-creteil.fr ACADÉMIC Créterie De LABIENNESSE TO DE LABIENNESSE TO DE LABIENNES

#### 

## Tableau numérique interactif *Mimio*

# Capturer avec l'outil Découpage écran

## LA SITUATION

Une capture de l'écran « photographie » toutes les fenêtres ouvertes et la *Barre des tâches* du système d'exploitation.

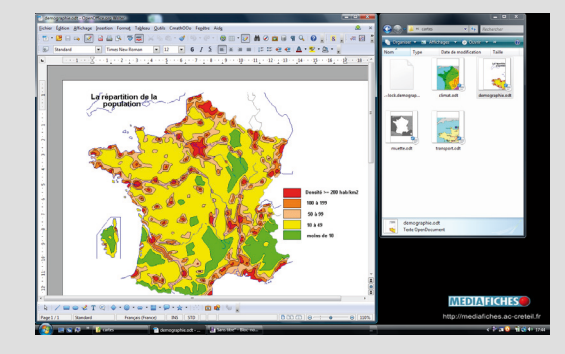

Une capture partielle isole une partie rectangulaire ou elliptique de l'écran. Seul le document est conservé. Le découpage libre de l'écran à main levée permet de capturer une partie du document avec précision.

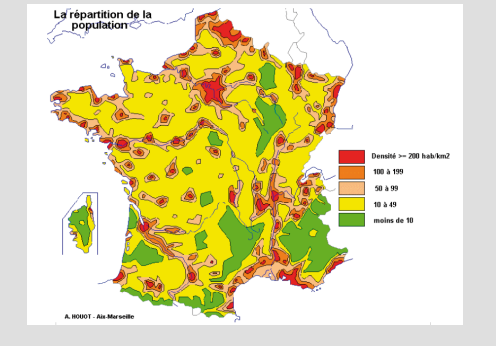

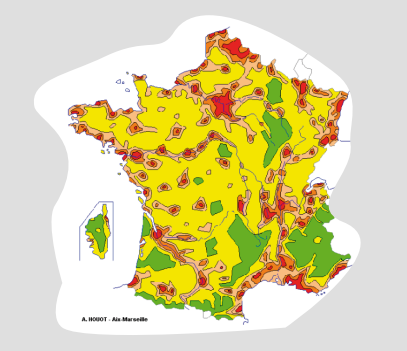

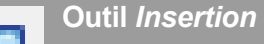

# LE PRINCIPE

En classe ou lors de la préparation d'un cours, on peut être amené à copier l'écran (en prendre une « photo ») pour l'intégrer dans une page de tableau (une page du *Bloc-notes MimioStudio*).

Grâce à l'outil *Découpage écran*, il est possible de copier la totalité de l'écran ou une zone précise. Dans la palette d'outils *MimioStudio*, on clique sur l'outil *Insertion* puis on sélectionne *Découpage écran*. Attention, la fonction *Découpage écran* n'est active que si un fichier du *Bloc-notes MimioStudio* est ouvert. Quatre modes de capture sont proposés.

Outil Découpage écran

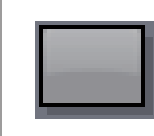

Ce mode permet de copier la totalité de l'écran et de l'incorporer en tant qu'*Arrière-plan* (fond de page) dans une nouvelle page du *Bloc-notes MimioStudio.* 

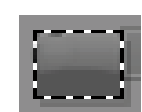

Ce mode permet de copier une zone rectangulaire de l'écran et de la coller, en tant qu'objet, dans la page active du *Bloc-notes MimioStudio.* 

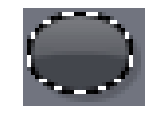

Ce mode permet de copier une zone de forme elliptique de l'écran et de la coller, en tant qu'objet, dans la page active du *Bloc-not*es *MimioStudio*.

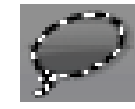

Le mode libre permet de découper, à main levée, une partie du document avec précision, quelle que soit sa forme. Elle est collée, en tant qu'objet, dans la page active du *Bloc-notes MimioStudio*.

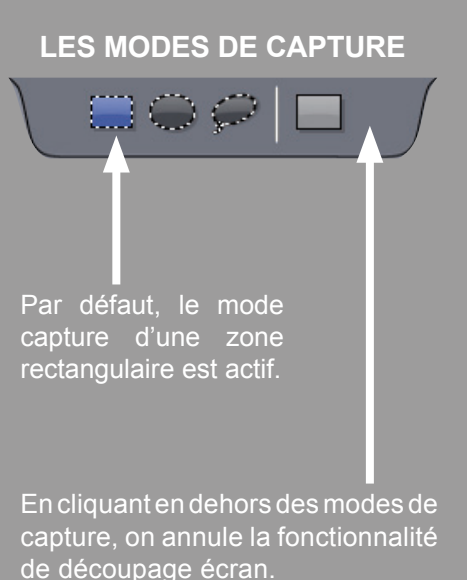